# Student Username and Password Notecard

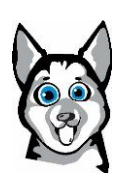

Families, the first page is for you to fill out and to use at home to help your student log in to any of the different academic platforms. The second page is the formula for each login and an example of each. If you need your student's ID number, please ask their teacher or call the front office at 480-812-6700.

Familias, la primera página es para que la completen y la usen en casa para ayudar a su estudiante a iniciar sesión en cualquiera de las diferentes plataformas académicas. La segunda página es la fórmula para cada inicio de sesión y un ejemplo de cada uno. Si necesita el número de identificación de su estudiante, pregúntele a su maestro o llame a la oficina principal al 480-812-6700.

| Clever Login                                                                                                    |
|----------------------------------------------------------------------------------------------------|
| Username:                                                                                                    |
| Password:                                                                                                    |
| Think Central Login                                                                                                    |
| Select ARIZONA<br>Select Chandler Unif School Dist 80, Chandler 85224<br>Select Hartford Sylvia Encinas, Chandler 85225 |
| Username:                                                                                                    |
| Password:                                                                                                    |
| Galileo Login                                                                                                    |
| Username:                                                                                                    |
| Password: <u>chandler80</u>                                                                                             |
| G Suite (Google Classroom) Login                                                                                        |
| Username:                                                                                                    |
| Password:                                                                                                    |
| Lexia Login                                                                                                    |
| Teacher's Email for the first time logging in:                                                                          |
| Username:                                                                                                    |
| Password:                                                                                                    |

## FORMULA for Clever Login

Username: s + ID@s.cusd80.com (ex. S123456@s.cusd80.com)

Password: s + ID + ! (ex. s123456!)

# Think Central Login

Select ARIZONA Select Chandler Unif School Dist 80, Chandler 85224 Select Hartford Sylvia Encinas, Chandler 85225

Username: s + ID@cusd (ex. s123456@cusd)

Password: s + ID + ! (ex. s123456!)

### Galileo Login

Username: s + ID (example s123456)

Password: chandler80

# G Suite (Google Classroom) Login

Username: s + ID @gse.cusd80.com (ex. s123456@gse.cusd80.com)

Password: **<u>s</u> + ID + !** (ex. s123456!)

#### Lexia Login

Computer: <u>www.lexiacore5.com</u> Tablet: Download the free Lexia Core5 Reading app

\*The first time your child uses Core5, you may need to enter the teacher's email. Your child can then log in with the username and password used at school and listed below.

Username: student ID number (no "s") (ex. 123456)

Password: read